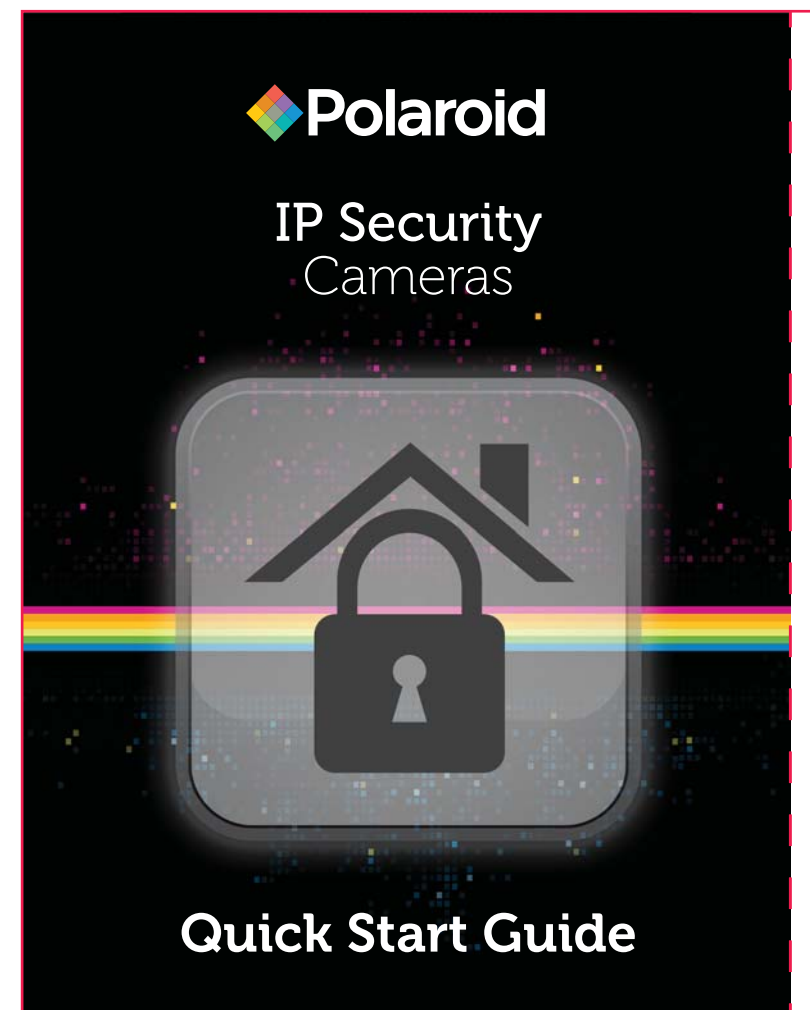

- B. When added successfully, the new camera will appear in the app's camera list.
- 3. Click the camera in the list to view the live video from the camera on your mobile phone.

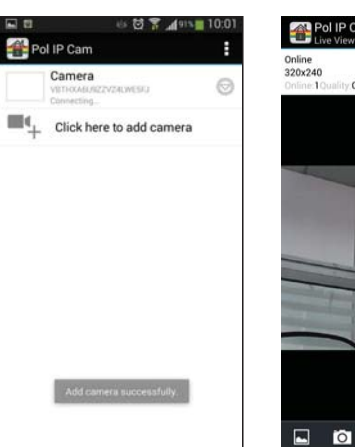

# Online 2202240 Christe Tousiery Good

### Android WiFi setup

- 1. Click the icon at the right of the camera in the camera list.
- 2. Click "Edit Camera" from the list that appears.
- 3. Click "Advanced".
- 4. Click "Manage WIFI networks".
- 5. Select your router from the SSID list that appears.
- 6. When prompted, enter your WIFI password.
- 7. Click "OK".
- 4. Select your router from the SSID list that appears.
- 5. When prompted, enter your WIFI password.
- 6. Click "Done".
- 7. Unplug the network cable from the IP camera and network router. The camera will restart and automatically reconnect to the network router via WIFI.

Note: Cameras with Pan/Tilt capability can be controlled by touching and moving the video display on the mobile phone. The display will change as the camera's position responds to the control.

## What is in the box

Before starting installation, check that your box has all the hardware needed for installation. Examine all the hardware items to make sure they are not damaged. The box should include one each of these:

- IP camera
- Mounting bracket and mounting hardware
- AC power adaptor
- Network cableQuick Installation Guide (this document)

### Hardware installation

- 1. Connect the IP camera to the network router and start the camera.
- A. Insert one end of the supplied network cable in the camera's network port and the other end of the cable into an available port on the network router.
- B. Insert the tip of the supplied power adapter into the camera's power port and insert the other end of the power cable into the electrical supply.
- C. Check that the camera's power indicator light is lit, and the Network Indicator light is flashing. These are located near the camera's network port.

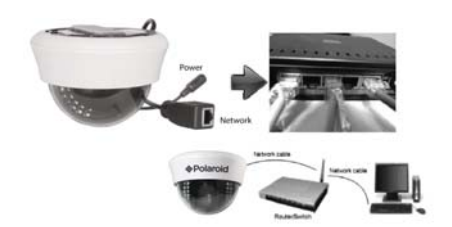

- 8. Unplug the network cable from the IP camera and network router. The camera will restart and automatically reconnect to the network router via WIFI.
- Note: Cameras with Pan/Tilt capability can be controlled by touching and moving the video display on the mobile phone. The display will change as the camera's position responds to the control.

#### View your camera via iPhone

- Install the *Polaroid* Security IP Camera software.
   A. Enter the URL: www.polaroidsafety.com in your camera's web browser, or scan the QR code shown here to access the
- web site. B. Follow the instructions on the web page
- to install the app on your mobile phone.C. The *Polaroid* Security IP Camera icon will be visible on the phone's screen after successful installation.

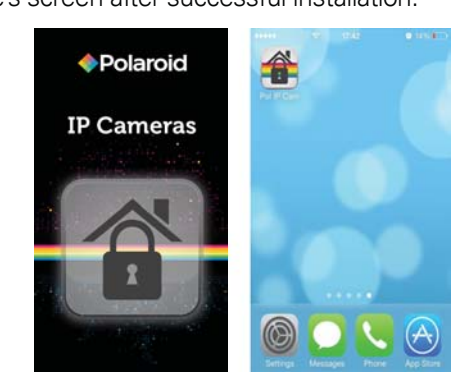

Visit the section for your camera model at www.PolaroidSafety.com to download the latest version of the User Manual and other materials.

#### **View your camera via Android mobile phone** 1. Install the *Polaroid* Security IP Camera software.

A. Enter the URL: www.polaroidsafety.com in your camera's web browser, or scan the QR code shown here to access the web site.
B. Follow the instructions on the web page to

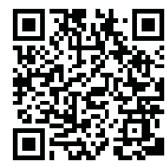

- install the app on your mobile phone.C. The *Polaroid* IP icon will be visible on the phone's screen
- after successful installation.

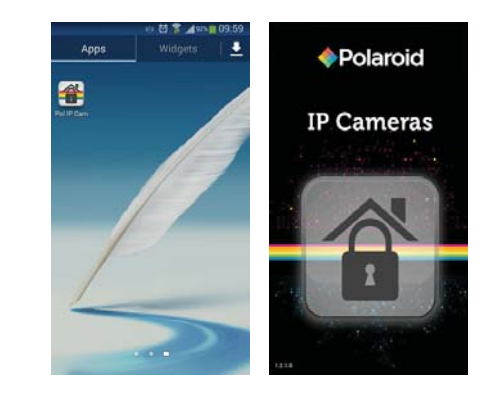

- Add your camera to the *Polaroid* Security IP Camera app.
   A. Tap the *Polaroid* Security IP Camera icon to start the app, and click "Add" to add your camera.
- Add your camera to the *Polaroid* Security IP Camera app.
   A. Tap the *Polaroid* IP icon to start the app, and click "Add" to add your camera.

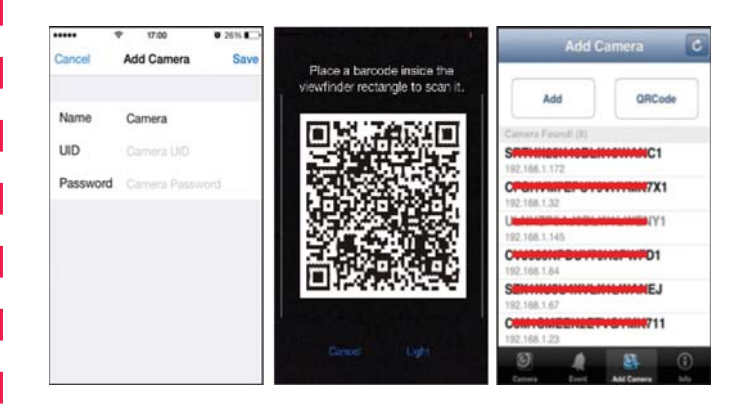

### Scan method:

- Locate the QR code on the UID sticker located on the bottom of the IP camera.
- Click the "Scan" button.
- Scan the QR code on the UID sticker.When the UID code is scanned successfully, the phone's
- screen will update with the information.
- Enter the default security code: "admin".If desired, enter a name for the camera in the
- "Name" field.
- Click "Done" to complete adding the camera.

| Scan method:<br>Note: This method will only<br>the same local network (LA)<br>Locate the QR code on<br>bottom of the IP camera<br>Click the "Scan" button.<br>Scan the QR code on th<br>When the UID code is s<br>screen will update with<br>Enter the default securit<br>If desired, enter a name<br>"Name" field.<br>Click "OK" to complete                                                                                                    | Work when the camera is on N) as the smartphone.         the UID sticker located on the a.         the UID sticker.         scanned successfully, the phone's the information.         ty code: "admin".         adding the camera in the |
|----------------------------------------------------------------------------------------------------|----------------------------------------------------------------------------------------------------|
| <ul> <li>Search method:</li> <li>Click the "Search" button.</li> <li>Choose the desired camera from the list, by matching the UID shown.</li> <li>Enter the default security code: "admin".</li> <li>If desired, enter a name for the camera in the "Name" field.</li> <li>Click "OK" to complete adding the camera.</li> </ul>                                                                                                    |                                                                                                    |
| <ul> <li>Search method:<br/>Note: This method will only work when the camera is on the same local network (LAN) as the smartphone.</li> <li>Click the "Search" button.</li> <li>Choose the desired camera from the list, by matching the UID shown.</li> <li>Enter the default security code: "admin".</li> <li>If desired, enter a name for the camera in the "Name" field.</li> <li>Click "Done" to complete adding the camera.</li> <li>When added successfully, the new camera will appear in the app's camera list.</li> <li>Click the camera in the list to view the live video from the camera on your mobile phone.</li> </ul> <b>Ethome WiFi setup</b> 1. Click the circled "i" icon at the right of the camera in the camera list. 2. Click "Advanced Settings". 3. Click "WIFI":                                                                                                    |                                                                                                    |
| <ul> <li>PLEASE NOTE: WE MAINTAIN A CALL CENTER FOR CUSTOMER SERVICE ISSUES AND FOR INSTALLATION GUIDANCE AND HELP SHOULD YOU NEED OUR ASSISTANCE PLEASE CALL US AT 1-877-836-1190</li> <li>PLR IP Holdings, LLC, its licensees and affiliates, fully supports all electronic waste initiatives. As responsible stewards of the environment, and to avoid violating established laws, you should properly dispose of this product in compliance with all applicable regulations, directives or other governances in the area where you reside. Please check with local authorities or the retailer where you purchased this product to determine a location where you can appropriately dispose of the product. You may also go to www.polaroid.com and reference Social Responsibility http://www.polaroid.com/social-responsibility to learn more about the specific laws in your area and to locate a collection facility near your home.</li> <li>If your electronic device has internal memory on which personal or other confidential data may be stored, you may want to perform a data sanitization process before you dispose of your device to assure another party cannot access your personal data. Data sanitization waries by the type of product and its software, and you may want to research the best sanitization process.</li> <li>Polaroid, Polaroid &amp; Pixel, Polaroid Classic Border Logo, and Polaroid Color Spectrum are trademarks of PLR IP Holdings, LLC, used under license. All other trademarks are the property of the respective owner, who has not sponsored, endorsed or approved this product. ULC 106005, DLC does not manufacture this product or provide any Manufacturer's Warranty or support.</li> <li>Distributed by: C&amp;A Licensing, LLC</li> <li>2 Bergen Turnpike</li> <li>Ridgefield Park, NJ 07660 USA</li> <li>© 2014 All Rights Reserved</li> </ul> |                                                                                                    |

MADE IN CHINA